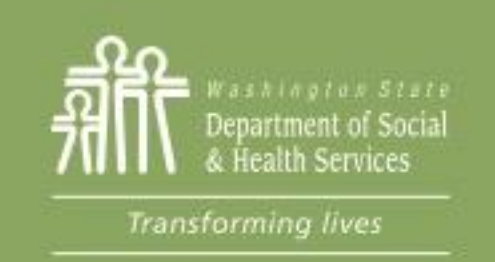

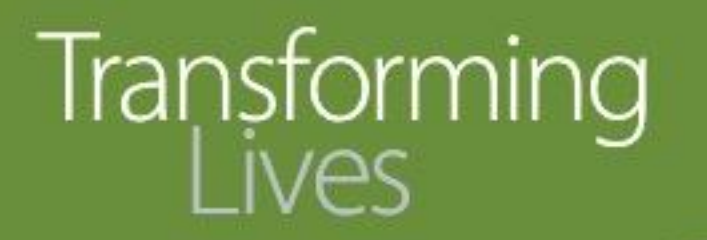

# Module 8: Entering Employment Information

This section reviews:

When to enter employment information

How to enter employment information in eJAS

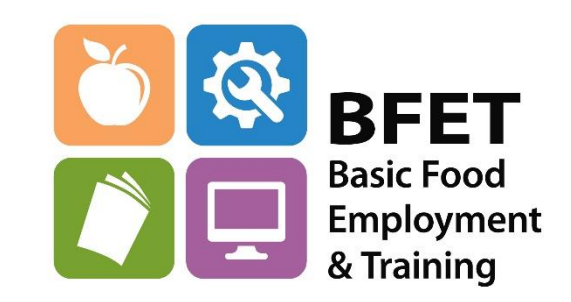

Updated 08/2023

Washington State Department of Social and Health Services

## **Employment Information**

Employment is the goal of participation in the BFET program.

Information about participants that gain employment through their BFET participation is an important piece of data that is reported to Food and Nutrition Service (FNS).

It helps illustrate the success of the BFET program, our providers and our participants.

Employment information is documented and tracked in eJAS.

The employment information screen in eJAS must be updated within **7** business days of the participant reporting a job to the Provider.

This includes: employment changes, such as new employment with wages, hours, etc. and termination of old employment already input into eJAS.

Please Note: Employment information *must* be entered before opening a BR component for Job Retention Services.

Please Note: It is not mandatory to have verification in order to remove old employment from the employment screen. Providers can simply take the participant's statement.

## **Employment Information**

#### **Employment Verification**

Providers must verify and update the employment screen in eJAS when participants obtain employment. Verification must consist of the following:

- Employer name and address
- Employer contact with the person's name and phone number (only required if verified via phone)
- Job title
- Start date
- Hourly rate or wage
- Average number of hours worked per week
- Medical/dental benefits availability

**ORIA BFET providers** have additional requirements: Verification of 90 days of employment for part or full-time employment is required. Acceptable verification includes:

- A 90 day employment verification form signed by the employer
- Wage stubs or
- Calling the employer or third party contacts (as directed by the employer) to verify employment status.

90-day employment verification is required in the eJAS client notes. **Sample eJAS 90-day documentation**: 90-day employment verification: Spoke with John Smith at 509-555-1212 today. Sami still works full-time at ABC Warehouse earning \$10.30/hr. They do very well and expects to be trained for more responsibilities.

## **Entering Employment Information in eJAS**

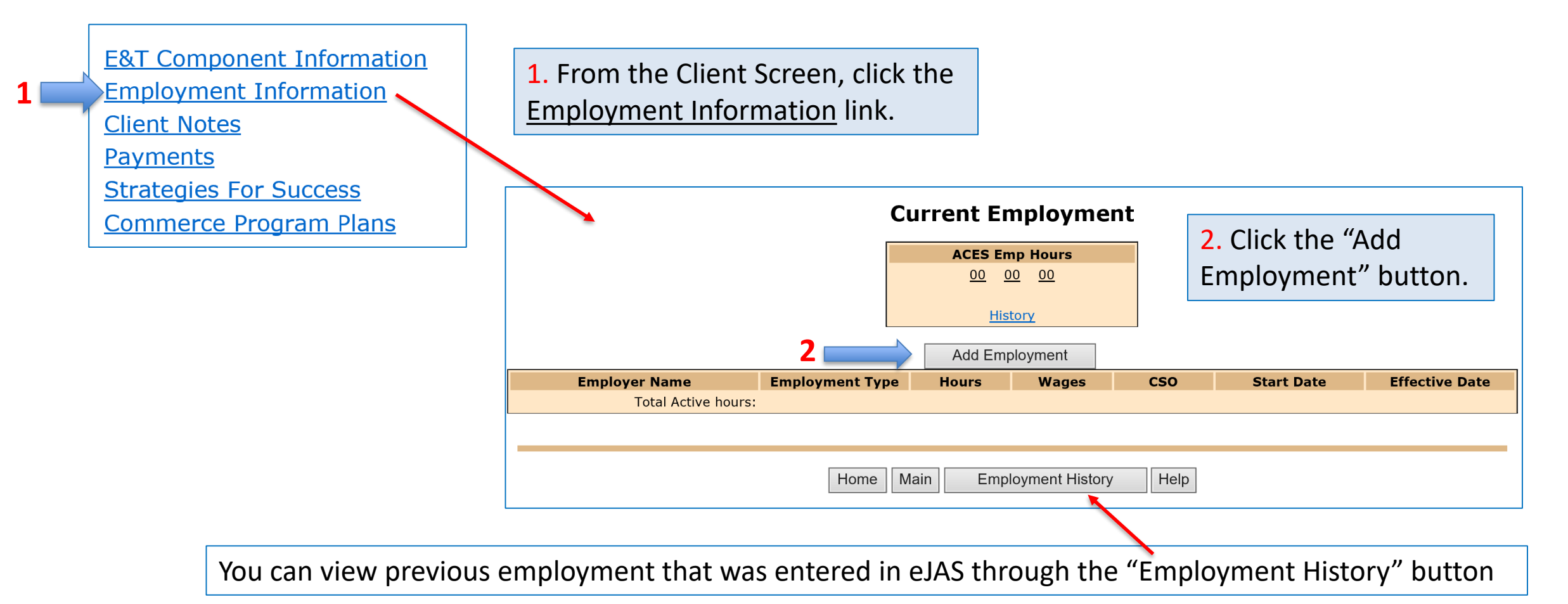

# Entering Employment Information in eJAS

**3**. Fill in the employment information. Use the **?** For help with the codes.

#### **Employment Add/Modify**

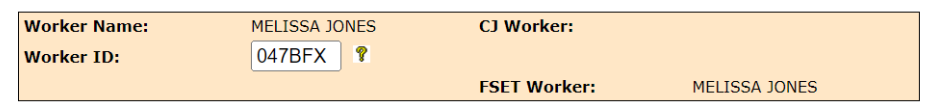

Use ACP for employer name and PO box from client detail screen for the address.

| Save |  |
|------|--|
|      |  |

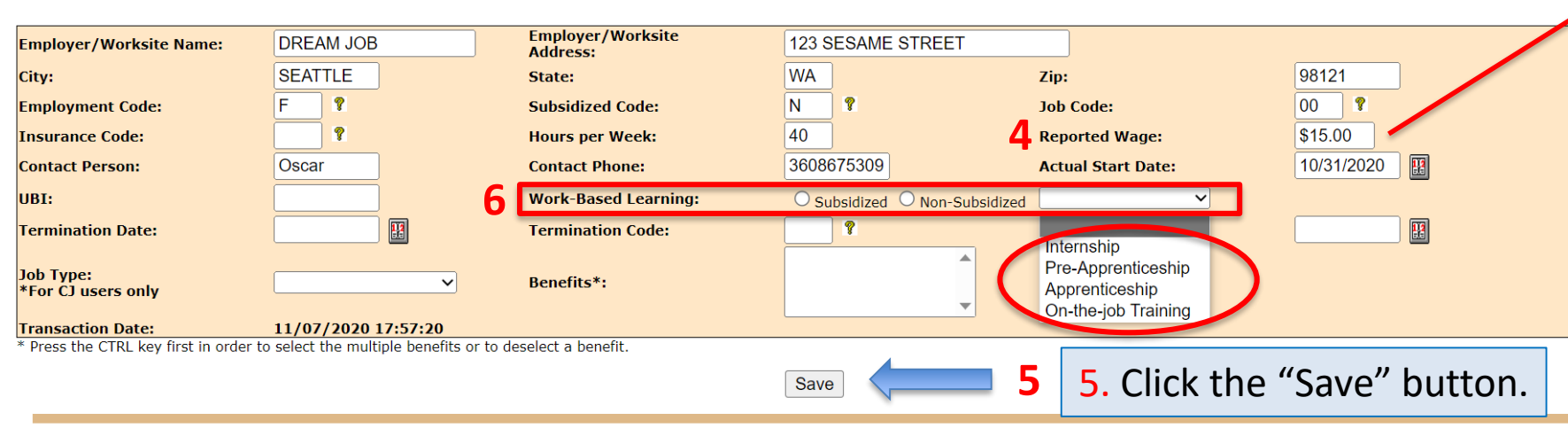

Remember: Always enter a client note to document changes and participation and progress.

4. When the Reported Wage field is completed a pop-up will appear.

| Message from webpage                                          |  |  |  |  |  |  |
|---------------------------------------------------------------|--|--|--|--|--|--|
| - Please select either 'Paid' or 'Unpaid' Work-Based Learning |  |  |  |  |  |  |
| ОК                                                            |  |  |  |  |  |  |
| Select "Paid"                                                 |  |  |  |  |  |  |

6. Work Base Learning, (WBL) category and the Subsidized and Non-Subsidized choices here should only be utilized by providers that have a WBL contract.

Choices in the drop down menu circled here are also only for WBL providers.

Updated 08/2023

#### Updating Employment Information in eJAS

|                                                                                                    | ∎                                       |                                      | U                                                                                | •                                                       |                                             | Current Employment                      |                                                          |                            |                                                                                                    |                                      |                               |                                           |                                 |  |
|----------------------------------------------------------------------------------------------------|-----------------------------------------|--------------------------------------|----------------------------------------------------------------------------------|---------------------------------------------------------|---------------------------------------------|-----------------------------------------|----------------------------------------------------------|----------------------------|----------------------------------------------------------------------------------------------------|--------------------------------------|-------------------------------|-------------------------------------------|---------------------------------|--|
|                                                                                                    |                                         |                                      |                                                                                  |                                                         |                                             | ACES Emp Hours   00 00                  |                                                          |                            |                                                                                                    |                                      |                               |                                           |                                 |  |
|                                                                                                    |                                         |                                      |                                                                                  |                                                         |                                             |                                         |                                                          | l                          | History                                                                                                    |                                      |                               |                                           |                                 |  |
|                                                                                                    |                                         |                                      |                                                                                  |                                                         |                                             |                                         |                                                          |                            | Add Emp                                                                                                    | oloyment                             |                               |                                           |                                 |  |
|                                                                                                    |                                         |                                      | Employme                                                                         | ent Add/Modif                                           | y DR                                        | Employer Name<br>EAM JOB<br>Total Activ | Emp<br>Employee hours: 40                                | ployment Typ<br>oyment     | e Hours<br>40                                                                                                    | Wages<br>\$15.00                     | <b>CSO</b><br>047             | Start Date<br>10/31/2020                  | Effective Date<br>10/31/2020    |  |
|                                                                                                    | Use ACP fo                              | Worker Na<br>Worker ID<br>or employe | me: MELISSA JONE<br>: 047BFX ?                                                   | ES CJ Worker:<br>FSET Worker: M<br>box from client deta | ELISSA JONES                                | e address.                              |                                                          | To u<br><u>Emp</u><br>to u | pdate em<br><u>loyer Nan</u><br>odate.                                                                                                    | ployment<br><u>ne</u> link fo        | t inform<br>r the ei          | nation click<br>mployer tha               | on the<br>it you want           |  |
| Employer/Worksite<br>Name:<br>City:                                                                  | DREAM JOB                               |                                      | Employer/Worksite<br>Address:<br>State:                                          | Save<br>123 SESAME STREE<br>WA                          | T<br>Zip:                                   | 98121                                   |                                                          | This<br>mak                | <ul><li>This will open the employment details where you can make any changes necessary.</li><li>If the job has ended, you can delete the employer by entering the Termination Date and Termination Code. Click "Save" to complete changes.</li></ul> |                                      |                               |                                           |                                 |  |
| Employment Code:<br>Insurance Code:<br>Contact Person:<br>UBI:                                       | F 9<br>Oscar                            |                                      | Subsidized Code:<br>Hours per Week:<br>Contact Phone:<br>Work-Based<br>Learning: | N ?<br>40<br>3608675309<br>• Paid O Unpaid              | Job Code:<br>Reported Wag<br>Actual Start D | 00 ?<br>je: \$15.00<br>pate: 10/31/2020 |                                                          | If th<br>ente              |                                                                                                    |                                      |                               |                                           |                                 |  |
| Termination Date:<br>Job Type:<br>*For CJ users only<br>Transaction Date:<br>* Press the CTRL key fi | <b>11/07/2020</b><br>irst in order to s | 17:57:20<br>select the mul           | Termination Code:<br>Benefits*:<br>Itiple benefits or to de:                     | select a benefit.                                       | Effective Date                              |                                         |                                                          | Plea<br>in or<br>emp       | se Note: I<br>der to rer<br>lovment s                                                                                                    | t is not m<br>nove old<br>screen. Pi | nandato<br>emplov<br>roviders | ory to have<br>yment from<br>s can simply | verification<br>the<br>take the |  |
| Save<br>Updated 08/2023                                                                              |                                         |                                      |                                                                                  |                                                         |                                             |                                         | participant's statement. Old employment must be removed. |                            |                                                                                                    |                                      |                               |                                           |                                 |  |

#### Questions??

For any eJAS related questions or for assistance please don't hesitate to contact your assigned BFET Field Operations team member or email <u>BFETHelp@dshs.wa.gov</u>

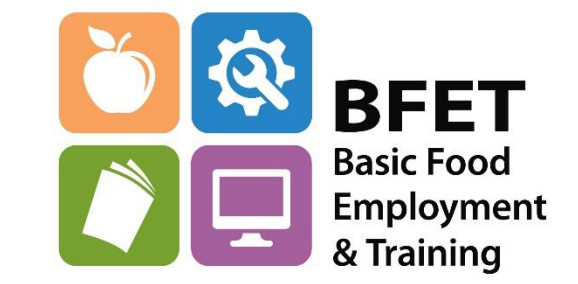